# 數位典藏與學習電子報投稿流程

| 步驟一:進入首頁    | 2  |
|-------------|----|
| 步驟二:註冊帳號並登入 | 2  |
| 步驟三:開始投稿    | 3  |
| (1)新增文稿     | 4  |
| (2) 內文      | 4  |
| ● 文字輸入      | 4  |
| ● 圖片及檔案上傳   | 5  |
| ● 圖文排版      | 7  |
| 方式 A:自動圖文排版 | 7  |
| 方式 B:手動排版   | 7  |
| 方式 C: 插入圖片  | 8  |
| ● 嵌入影音功能    | 8  |
| ● 外部連結      | 11 |
| 步驟四:送出文稿    | 11 |

## 步驟一:進入首頁

方式1:「數位典藏與學習電子報」首頁(<u>http://newsletter.teldap.tw/</u>)

方式2:「數位典藏與數位學習國家型科技計畫」首頁(<u>http://www.teldap.tw/</u>)→點選「電子 報」

※請注意:本系統投稿時,請用 IE 瀏覽器,否則無法看見部分功能。

步驟二:註冊帳號並登入

1.點選【登入】後,出現以下畫面。

|                                  | 首頁                | 計畫簡介                           | 計畫辦公室           | 主要活動 | 公開徹選計畫 | 資源下載 | 電子報 | 聯絡資訊 | ENGLISH |
|----------------------------------|-------------------|--------------------------------|-----------------|------|--------|------|-----|------|---------|
| <b>搜尋電子報</b><br><br>搜尋<br>□ 含詳全文 | <b>使</b> 用<br>帳號: | 相者登入                           |                 |      |        |      |     |      |         |
| <b>數位典裁與學習電子報</b><br>最新電子報       | 名碼:<br>無帳話        | [                              | ( <u>₽</u> ∧_   |      |        |      |     |      |         |
| 各期電子報回顧<br>訂閱/退訂電子報              | - <b>5</b><br>20  | <b>記密碼嗎?</b><br>關係.請塡入您的!      | E-Mail 來索取.     |      |        |      |     |      |         |
| <b>投稿</b><br>我要投稿                | E-I               | Mail:                          |                 | 送出密碼 | ]      |      |     |      |         |
| 投稿説明                             | - <b>若</b><br>密報  | 客 <mark>碼變更</mark><br>嗎要變更嗎?諸报 | <u>這裡更改密碼</u> 。 |      |        |      |     |      |         |

(1)如您尚未註冊帳號,請點選【註冊】,並填寫線上註冊申請表。電子報編輯小組於審核 完畢後,將立即回覆審核結果,敬請耐心等候。

(2) 如您已註冊完成,並取得帳號、密碼,您可以使用以下功能:

- 輸入帳號、密碼登入系統
- 忘記密碼, 輸入 email 後, 系統將自動回覆
- 變更密碼

2. 輸入正確的帳號、密碼後,頁面顯示登入成功。

|           | 首頁 | 計畫簡介 | 計畫辦公室 | 主要活動 | 公開徹選計畫 | 資源下載 | 電子報 | 聯絡資訊      | ENGLISH |
|-----------|----|------|-------|------|--------|------|-----|-----------|---------|
| 搜尋電子      | 報  | 1    | 訊息    |      |        |      |     | ,         | 1       |
| 搜尋<br>「合詳 | 全文 |      | 登入成切! |      |        |      |     | <u>確認</u> |         |

# 步驟三:開始投稿

 頁面顯示登入成功三秒之後,系統將自動跳回電子報首頁,請點選【我要投稿】開始進行 投稿作業。

|            | 首頁 | 計畫簡介    | 計畫辦公室    | 主要活動 | 公開徽選計畫     | 資源下載         | 電子報     | 聯絡資訊    | ENGLISH |
|------------|----|---------|----------|------|------------|--------------|---------|---------|---------|
| 搜尋電子報      |    |         |          |      |            |              |         |         |         |
| 搜尋         | 登  | 出 訂閱 🚥  | 3 加入最愛   | 連絡我們 |            |              |         |         |         |
|            |    |         | 1000     | -    |            |              |         | And     |         |
| 數位典藏與學習電子報 |    | 12      |          |      | the second | 數估           | 曲藏面     | 國羽雷     | 子胡      |
| 最新電子報      |    | 1 5     |          |      | 3 📂 🖉      | <b>女</b> 】 世 | 兴政兴     | 子日电     | JHX     |
| 各期電子報回顧    |    | 期後稿啓事 🥊 |          |      |            | 數位典          | 藏與學習測試電 | 子報第八卷第三 | 五期      |
| 訂閱/退閬電子報   |    |         |          |      |            |              |         |         | 241     |
| 95年數位典藏通訊  |    | 本期首頁    | 特蒐主題     | 息 驛馬 | 專圖 計       | 畫開卷          | 書味・數位   | 演員      | 調査      |
| 投稿         |    |         |          |      |            |              |         |         |         |
| 我要投稿       |    | 特蒐主題    | 爲您蒐集焦點主; | 題    |            |              |         |         |         |
| 投稿説明       |    |         |          |      |            |              |         |         |         |
|            |    | -       |          | 學習載具 | 新龍兒 - eBoo | ok Reader    |         |         |         |

### 2.進入投稿系統畫面。

| 新增文稿                   |                                    |
|------------------------|------------------------------------|
| 建立日期                   | (by test1)                         |
| 修改日期                   | (by test1)                         |
| <b>諸選擇文稿的類別*/</b> 類別介紹 | 特蒐主題: 《為了減少編輯錯誤,諸務必選擇正確的類別,謝謝。)    |
| 請填寫文稿的標題*              |                                    |
| 作者姓名*                  |                                    |
| 作者描述*                  |                                    |
| 連絡人*                   |                                    |
| Email*                 |                                    |
| Tel*                   |                                    |
| 狀態                     | 草稿                                 |
| 外部連結                   | (提醒:填寫外部連結時,文件將連至指定網址,並忽略下面"內文"部分) |

| 自動圖交排版*                                                             |                              |
|---------------------------------------------------------------------|------------------------------|
| 諸挑選一組樣版。樣版可以將 <u>內文</u> 及 <u>上傳的圖片</u> 予以自動排版。卻檢視結果諸按 <u>編輯預覽</u> 。 |                              |
|                                                                     |                              |
| 內文*(文章字數請在。1000年以內,並諸注意圖片太大會影響版面)/影音嵌入教學                            |                              |
| 圖片及檔案上傳                                                             | <b>提醒</b> :*號爲必填欄位 編輯預覽 確定送出 |
| Verdana 🔽 2 (10 pt) 🔽 B I U Ε Ξ Ξ Ξ Ξ Ξ Ξ Ξ Ξ Ξ Ξ Δ - 🕫 🖬 ↔ ?       |                              |

(1) 新增文稿:填寫文稿資訊時,請注意「\*」號欄位為必填欄位。

| 新增文稿                   |                                                                               |
|------------------------|-------------------------------------------------------------------------------|
| 建立日期                   | (by test1) 山口林照留本海内)照留                                                        |
| 修改日期                   | (by test1) L 「 加速平 為類 別 速平                                                    |
| <b>諸選擇交稿的類別*/</b> 類別介紹 | 特克主題: (爲了減少編輯錯誤,諸務必選擇正確的類別,謝謝。)                                               |
| 請塡寫文稿的標題*              | 行鬼土組<br>  <br>  馬専區:<br>  <br>計置問巻:<br>                                       |
| 作者姓名*                  |                                                                               |
| 作者描述*                  | Top Story:     【作者描述】欄可填入作者所屬之訂畫       News Express:        名稱,及聽稱、或任何適當的聽位敘述 |
| 連絡人*                   | Program Tourism :                                                             |
| Email*                 | Have your say :                                                               |
| Tel*                   |                                                                               |
| 狀態                     | 草稿                                                                            |
| 外部連結                   | (提醒: 填寫外部連結時,文件將連至指定網址,並忽略下面"內文"部分)                                           |

| 文             | 稿類別              | 分明                                                               |
|---------------|------------------|------------------------------------------------------------------|
| 中文版           | 英文版              |                                                                  |
| 特蒐主題          | Top Story        | 透過深度報導的形式,以社會大眾關心角度切入,介紹                                         |
|               |                  | 本國豕型計畫成果。                                                        |
| 驛馬專區          | News Express     | 提供各項數位典藏與學習相關領域活動訊息。                                             |
|               |                  | 介紹數位典藏與數位學習國家型科技計畫(可針對參與                                         |
| 計畫開卷          | Program Tourism  | 計畫與執行機構之單一成果,或由全貌觀點出發撰文)                                         |
|               |                  | 成立目的、歷程、現階段成果及未來發展等。                                             |
| <b>步吐。</b> 數公 | In a sht Dan art | 透過專題報導形式,介紹或討論國內外數位典藏與數位                                         |
| 音味・数位         | insignt Report   | 學習主題領域發展、產品與應用服務趨勢潮流。                                            |
| 滋田七           | Have Vera Corr   | 新知分享、議題評論、建議指導,或是其他與數位典藏                                         |
| <b>液</b> 堂 話  | Have Your Say    | 與學習相關之文學創作。                                                      |
| 即時快訊          |                  | 不定期發布,以掌握訊息之即時性。                                                 |
| ※文稿類別及和       | <b>高酬說明:請詳參長</b> | 期徵稿啟事( <u>http://newsletter.teldap.tw/news/announcement.php)</u> |

(2) 內文:

文字輸入:如果您的稿件是純文字稿件,可以逐字或剪貼方式輸入內文,並使用編輯工具列進行編輯與排版。工具列使用方式與 Microsoft Word 相同。

工具列上選項由左而右依序為:字型、字型大小、粗體、斜體、底線、靠左對齊、置中、 靠右對齊、編號、項目符號、減少縮排、增加縮排、字型色彩、背景色彩、水平線、插 入超連結、插入圖片、插入表格、檢視 HTML 碼。點選工具列選項【<>】就可以用 HTML 的模式來編輯文件。

- ※ 請注意,為便於讀者閱讀,每篇文章字數請儘量控制在2,000字以內。
- ※ 字型及大小規格請統一使用 Verdana 2(10pt)。

| 圖片及檔案上傳                                                                                         |                |               | 授    | 📲:*號爲必塡欄位 🏼 | 編輯預覽 確定送 |
|-------------------------------------------------------------------------------------------------|----------------|---------------|------|-------------|----------|
| erdana 🔽 2 (10 pt) 🔽 B                                                                          | Ⅰ 业 副書書 結合律律 7 | 👌 — 🕫 🗖 🗖 🛟 💡 |      |             |          |
|                                                                                                 |                |               |      |             |          |
| • IEST <b>IEST</b> <i>test</i> fest                                                             |                |               |      |             |          |
| <ul> <li>test test test</li> <li>test test test</li> </ul>                                      |                |               |      |             |          |
| • test t <b>est</b> <i>test</i> <u>test</u><br>• <mark>test test <i>test</i> <u>test</u></mark> |                |               |      |             |          |
| test test test test     test test t                                                             | test           |               | test |             |          |
| test test fest fest     test test test                                                          | test           |               | test |             |          |
| • test test test <u>test</u><br>• test test <i>test test</i><br>test                            | test           |               | test |             |          |

● 圖片及檔案上傳:如果您的稿件含圖片或其他附檔,可使用此功能上傳檔案。

步驟 A:請點選內文區塊左上角的【圖片及檔案上傳】

| 文*(文章字數諸在 2000年以内,並諸注意圖                                 | ]片太大會影響版面)/ 影音嵌入教學 |                |                              |
|---------------------------------------------------------|--------------------|----------------|------------------------------|
| 圖片及檔案上傳                                                 |                    |                | <b>提醒:*號</b> 爲必填欄位 編輯預覽 確定送出 |
| Verdana 🔽 2 (10 pt) 🔽 🖪                                 | 〃 业 副書書 語目傳律 ℡     | 🍇 — 📾 🔤 🗔 <> ? |                              |
|                                                         |                    |                |                              |
| • test test test test                                   |                    |                |                              |
| • <mark>test <b>tes</b>t <i>test</i> <u>test</u></mark> |                    |                |                              |
| [· · ·                                                  |                    |                | 1                            |
| test                                                    | test               | test           |                              |
|                                                         |                    |                |                              |
|                                                         |                    |                |                              |
|                                                         |                    |                |                              |
|                                                         |                    |                |                              |
|                                                         |                    |                |                              |

步驟 B:出現下圖視窗後,按下【瀏覽】,選擇要上傳的檔案或圖片,並輸入圖片說明、 選擇縮圖大小,最後點選【上傳】。

| a http://www.com | )://newsletter.teldap.tw - 檔案上傳 - Microsoft Internet Explorer 💦 🔲 🖡 | × |
|------------------|---------------------------------------------------------------------|---|
|                  | 上傳檔案                                                                | ^ |
| 位置               | 瀏覽] 選擇要上傳的檔案或圖片                                                     |   |
| 圖片<br>說明         | 輸入圖片說明<br>~                                                         |   |
| 縮圖               | 250 ♥ 像素。(自動縮圖只適用於JPG格式,其它格式諸自行調整後再上傳)<br>在這裡可以製作圖片縮圖<br>最後上傳檔案或圖片  |   |
|                  | 取[ <u>大</u> 」[]]                                                    |   |
|                  |                                                                     |   |
|                  |                                                                     |   |
|                  | P                                                                   | ~ |

步驟 C:檔案上傳完畢之後,已上傳檔案的相關資訊會出現在檔案上傳視窗裡,包含檔 案名稱、大小、圖片說明、儲存位置等。同時您也可以使用相關功能,例如: 點選下方【瀏覽】繼續上傳檔案、點選右上方的【放大鏡】預覽圖片、刪除或 複製選擇的圖片、變更圖片大小、更改圖片說明以及更新圖片排序。

| 🗿 http://newsletter.teldap.tw - 檔案上傳 - Microsoft Internet Explorer                |                            |
|-----------------------------------------------------------------------------------|----------------------------|
| 1. digiarch 1. jpg 檔案名稱 預覽圖片縮圖 🔎 選擇                                               | : 〇 順序: 1                  |
| 容量:11.56KB, 像素: <u>250x187</u><br>圖片出處:中央研究院數位典藏資源網 http://digiarch.sinica.edu.tw |                            |
| 網址:http://newsletter.teldap.tw/file/file/38/3884.jpg                              |                            |
| 檔案儲存位置                                                                            |                            |
| <u>將選定的檔案</u> :                                                                   | 更新排序                       |
| 1.  1.  图探 複製 2. 重新變更大小為 像素GO 點選選擇後再按冊 3. 重新輸入圖片說明: .                             | ■<br>刪除或複製,<br>製選擇的檔案<br>- |
| 上傳檔案                                                                              |                            |
| 位置 [] 瀏覽                                                                          |                            |
| <u>8</u> 片<br>說明 在這裡可以繼續上傳檔案                                                      |                            |
| ② 完成                                                                              | 網路                         |

步驟 D:在檔案上傳視窗中,【順序】欄位是指圖片在文稿中出現的順序,系統會依照您 所設定的圖片順序以及選定的樣版,將文字與圖片進行排版。越早上傳的圖片, 順序越前,您也可以在圖片上傳後再更改圖片的順序,只要更改【順序】欄位 中的數字(數字越小,順序越前),再按下【更新排序】即可。除之後將提到的 手動排版之外,此順序亦會影響內文圖片呈現的順序。

| 🗿 http://newsletter.teldap.tw - 檔案上傳 - Microsof                         | t Internet Explorer 📃 🗖 🔀     |
|-------------------------------------------------------------------------|-------------------------------|
| 1. digiarch1.jpg                                                        | 🔎 選擇: 🖸 順序:2                  |
| 容量:11.56KB, 像素: <u>250x187</u><br>圖片出處:中央研究院數位典藏資源網 http://digiard      | ch.sinica.edu.tw              |
| 網址:http://newsletter.teldap.tw/file/file/38/3                           | 3884.jpg                      |
| 2. digiarch2.jpg                                                        | 🔎 選擇: 🖸 順序:1                  |
| 容量:12.22KB, 像素: <u>250x245</u><br>中央研究院數位典藏資源網 http://digiarch.sinica.e | du.tw                         |
| 網址:http://newsletter.teldap.tw/file/file/38/3                           | 3885.jpg                      |
| 3. digiarch3.jpg                                                        | ₽ 選擇: ○ 順序:3                  |
| 容量:6.91KB, 像素: <u>250x321</u><br>中央研究院數位典藏資源網 http://digiarch.sinica.e  | du.tw                         |
| 網址:http://newsletter.teldap.tw/file/file/38/3                           | 3886.jpg                      |
|                                                                         |                               |
| 將選定的檔案:                                                                 | 更新排序                          |
| □. ■除【複製】 版面呈現的圖                                                        | 2的數字,並按下更新排序,即可改變的<br>到片顯示順序。 |
| ② 完成                                                                    |                               |

#### ● 圖文排版

#### 方式A:自動圖文排版

選擇前五組樣版其中一種,系統便會依照所選擇的樣版,搭配已排定之圖片順序,自動 進行文字內容與圖片排版。

| 自動圖交排版*                                 |             |                                                     |
|-----------------------------------------|-------------|-----------------------------------------------------|
| 諸挑選一組樣版。樣版可以將內文及上傳的圖片予以自動排版。卻檢視結果請按編輯預覽 | <u>z</u> ⁄~ |                                                     |
|                                         | 手動排版。       | 自動就文字內容及圖片進行排版。<br>手動排版:如果自動圖文排版沒有你想要的版型,也可以選擇手動排版。 |

#### 方式 B:手動排版

如果想要自行編排圖片與文字的相關位置,請選擇手動排版。請您點選【放大鏡】以顯示圖片預覽視窗,接著手動將預覽視窗中的圖片以滑鼠拖曳到內文區塊的文字編輯區域。

| 文*(文章字數請在2000≢以內                                                 | ,並請注意圖片太大會影響版面),                                           | / 影音嵌入教學            |                   |                          |                    |
|------------------------------------------------------------------|------------------------------------------------------------|---------------------|-------------------|--------------------------|--------------------|
| 圖片及檔案上傳                                                          |                                                            |                     |                   |                          | <b>提醒</b> :*號爲必塡欄位 |
| Verdana 💌                                                        | ▼ B I U ≣ ≣ Ξ                                              | 白色 使使 飞             | 🍫 — 📾 🗖           | □ <> ?                   |                    |
| test test test test test                                         | : test test test test test te                              | st test test test t | est test test tes | t test test test         |                    |
| test test test test test                                         | : test test test test test te                              | st test test test t | est test test tes | it test test test        |                    |
| http://newsletter.teldap.tw                                      | - 载客上傳 - Microsoft Internet                                | Explorer            | http://newsl      | ietter, teldap, tw/file, |                    |
| 1. digiarch2.jpg<br>容量: 12.22KB, 像素: <u>250</u><br>中央研究院教徒曲英资源细句 | 按此出現圖片預覽視窗。<br><u>x245</u><br>ttp://digiarch.sinica.adu.tw | ▶ 選擇: ○ 順序:1        |                   | Samuel and               |                    |
| 網址: http://newsletter.to                                         | eldap.tw/file/file/38/3885.jpg                             |                     |                   |                          |                    |
| 2. digiarch1.jpg                                                 |                                                            | 🔎 選擇: 🖸 順序:2        |                   |                          | £                  |
| 容量:11.56KB, 像素: <u>250</u><br>圖片出處:中央研究院數位典                      | <u>×187</u><br>藏資源網 http://digiarch.sinica                 | .edu.tw             | 11.33             | 010                      |                    |
| 網址 : http://newsletter.to                                        | eldap.tw/file/file/38/3884.jpg                             |                     | 11.50             | 400 KG 400 kg            |                    |
| 3. digiarch3.jpg                                                 |                                                            | 🔎 選擇: 🖸 順序:[3       |                   |                          |                    |
| 容量:6.91KB, 像素: <u>250x</u><br>中央研究院數位典藏資源網 h                     | <u>321</u><br>ttp://digiarch.sinica.edu.tw                 |                     |                   |                          |                    |
| 網址:http://newsletter.to                                          | eldap.tw/file/file/38/3886.jpg                             |                     |                   |                          |                    |
| <u>將選定的檔案</u> :                                                  |                                                            | 更新排序                | ]                 |                          |                    |
| ē                                                                |                                                            | 🙆 網際網路              | .:                |                          |                    |

#### 方式 C:插入圖片

或者是點選在內文區塊工具列上,插入圖片的選項,並將圖片儲存的網址填入,就可以 將圖片插入所編輯的文稿內。

| 內交*(交章字數諸在1999年以內,並諸注意圖片太大會影響版面)/影音嵌入教學                      |                  |
|--------------------------------------------------------------|------------------|
| 圖片及檔案上傳點選這裡會                                                 | 書出現插入圖片視窗        |
| Verdana 🔽 🔽 B I U 副 副 語 田 課 課 Ta 🕭 — 🕫 🖬                     | □ <> ?           |
| test test test test test test test test                      | : test test test |
| test test test test test test test test                      | : test test test |
| 在此輸入圖片網址,並按下OK                                               |                  |
| 🚰 Insert Image 網頁對話                                          |                  |
| Image URL: http://newsletter.teldap.tw/file/file/38/3885.jpg |                  |
| Alternate Text:                                              |                  |
| Layout                                                       |                  |
| Alignment: Baseline V Horizontal:                            |                  |
| Border Thickness: Vertical:                                  |                  |
| http://newsletter.teldap.tw/include/htmlarea2 🔮 網際網路         |                  |
|                                                              |                  |
|                                                              |                  |
|                                                              |                  |
|                                                              |                  |

嵌入影音功能:如果您的稿件含影音檔,可使用此功能上傳檔案。

### ※建議利用<u>VCenter</u>或是<u>YouTube</u> 上傳影音檔

步驟A:在內文工具列中 點擊觀看 HTML 程式碼

| 內交*(文章字數諸在2000年以內,並諸注意圖片太大會影響版面)/影音嵌入教學           |                  |
|---------------------------------------------------|------------------|
| 圖片及檔案上傳<br>HTML                                   | <b>提醒</b> :*號爲必塡 |
| Verdana 🔽 2 (10 pt) 🔽 🖪 🖌 🖳 🚍 🚍 🗄 🗄 🛱 👍 🛶 📾 🖬 🗖 🚫 | ?                |
| test test test test test test test test           | est test         |
| test test test test test test test test           | est test         |
|                                                   |                  |

步驟 B: 到網站找到要嵌入的程式碼, 並貼入編輯內文中(以 VCenter 為例)

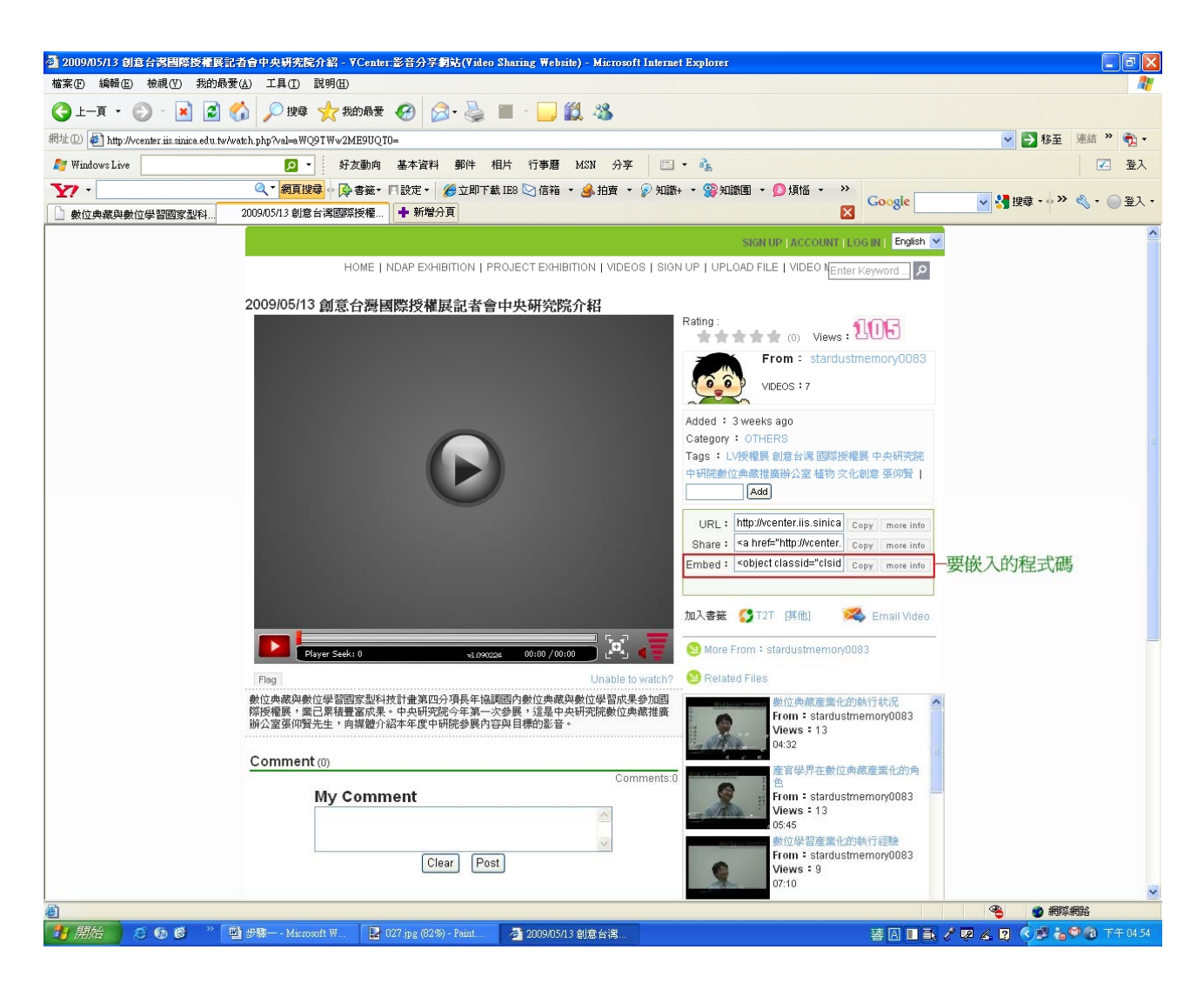

程式碼例: <object classid="clsid:d27cdb6e-ae6d-11cf-96b8-444553540000" codebase="http://download.macromedia.com/pub/shockwave/cabs/flash/swflash.cab#version= 9,0,0,0" width="400" height="340" id="playerMl60OTA" name="playerMl60OTA" align="middle"><param name="allowScriptAccess" value="always" /><param name="allowFullScreen" value="true" /><param name="movie" value="http://vcenter.iis.sinica.edu.tw/swf/player.swf?val=Ml60OTA" /><param name="quality" value="high" /><param name="bgcolor" value="#9999999" /> <embed src="http://vcenter.iis.sinica.edu.tw/swf/player.swf?val=Ml60OTA" quality="high" bgcolor="#999999" width="400" height="340" id="playerMl60OTA" name="playerMl60OTA" align="middle" allowScriptAccess="always" allowFullScreen="true" type="application/x-shockwave-flash" pluginspage="http://www.macromedia.com/go/getflashplayer" /></embed></object>

通常影片基本嵌入語法為:

<embed src="影音來源網址"?width="長"?height="寬"></embed>

#### 貼進內文中,

| 文章字數諸在2000年以內,並諸注意圖片太大會影響版面)/影音嵌入教學                                                                                                    |                    |
|----------------------------------------------------------------------------------------------------|--------------------|
| 圖片及檔案上傳                                                                                                    | <b>提醒</b> :*號爲必塡欄位 |
| rdana 🔽 2 (10 pt) 🔽 B I U 副 喜 喜 語 註 譯 譯 🍓 — 📾 🔤 🔿 ?                                                                                                    |                    |
| <pre>test test test test test test test tes</pre>                                                                                                    |                    |
| <pre>ject classid="clsid:d27cdb6e-ae6d-11cf-96b8-444553540000"<br/>lebase="http://download.macromedia.com/pub/shockwave/cabs/flash/swflash.cab#version=9,0,<br/>" width="400" height="340" id="playerM1600TA" name="playerM1600TA"<br/>gn="middle"&gt;cparam name="allowScriptAccess" value="always" /&gt;<param<br>he="allowFullScreen" value="true" /&gt;<param <br="" name="movie"/>.ue="http://vcenter.iis.sinica.edu.tw/swf/player.swf?val=M1600TA" /&gt;<param<br>he="quality" value="high" /&gt;<param name="bgcolor" value="#999999"/> <embed<br>=="http://vcenter.iis.sinica.edu.tw/swf/player.swf?val=M1600TA" quality="high"<br/>color="#999999" width="400" height="340" id="playerM1600TA" name="playerM1600TA"<br/>.gn="middle" allowScriptAccess="always" allowFullScreen="true" type="application/x-<br/>ckwave-flash"<br/>ginspage="http://www.macromedia.com/go/getflashplayer" /&gt;</embed<br></param<br></param<br></pre> | ,                  |

## 步驟 C:再按一次 HTML 程式碼【<>】 ,就會發現影片已經出現在內文中。

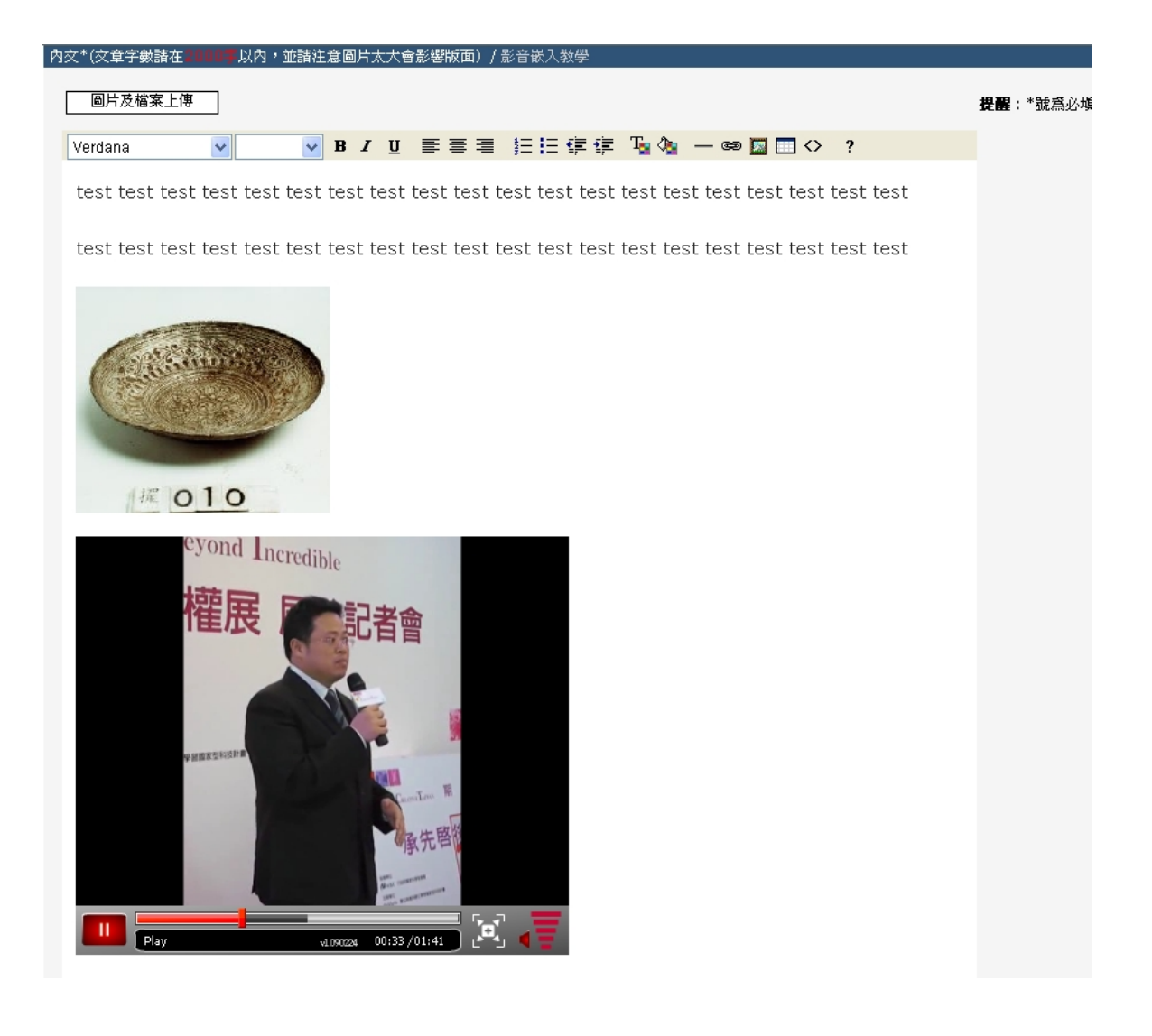

若您的稿件是網路上的外部連結,請在新增文稿的【外部連結】欄位輸入網址。請注意!
 網址必須是完整的URL,如:<u>http://www.teldap.tw</u>。

| 新贈文稿                   |                                       |                                    |
|------------------------|---------------------------------------|------------------------------------|
| 建立日期                   | (by test1)                            |                                    |
| 修改日期                   | (by test1)                            |                                    |
| <b>請選擇交積的類別*/</b> 類別介紹 | 特莱主题: 🖌 (系7                           | 東少編橋韓調。唐務必選擇正確的類別。謝謝。)             |
| 請填寫交稿的標題*              | 驛馬專區<br>計畫開修:                         |                                    |
| 作者姓名*                  | 客味數位:<br>液墨話:                         | ]                                  |
| 作者描述*                  | Top Story :<br>News Express :         |                                    |
| 連絡人*                   | Program Tourism :<br>Insight Report : | ]                                  |
| Email*                 | Have your say<br>即時快聞:                | 1                                  |
| Tel*                   |                                       | ]                                  |
| 秋盤                     | 草稿                                    |                                    |
| 外部連結                   |                                       | (建體:藏寫外話連結時,文件將連至指定網址,並忽略下面"內文"部分) |

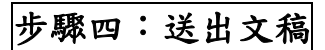

點選內文區塊右上方的【編輯預覽】選項,可預覽編輯中的文件。文件編輯完成後,點選【確定送出】送出文稿。

| 內文*(文章字數諸在 4900年以內,並諸注意圖片太大會影響版面)/影音嵌入教學  |                              |
|-------------------------------------------|------------------------------|
| 圖片及檔案上傳                                   | <b>提醒</b> :*號爲必塡欄位 编輯預覽 確定送出 |
| Verdana 🔻 🔽 🛛 📑 喜喜 註 註 律 律 Ta 🍖 — 📾 🖬 🖙 ? |                              |
| test test test test test test test test   |                              |
| test test test test test test test test   |                              |
|                                           |                              |

系統並於投稿完成後,顯示順利完成投稿訊息。

|                                       | 首頁 | 計畫簡介   | 計畫辦公室 | 主要活動 | 公開徽選計畫 | 資源下載 | 電子報 | 聯絡資訊 | ENGLISH |
|---------------------------------------|----|--------|-------|------|--------|------|-----|------|---------|
| <b>搜尋電子報</b><br>「<br>健環」<br>「<br>合詳全文 | 訊息 | 顧利完成投稿 | ,謝謝您  |      |        |      |     | ^    | 蜜認      |